# RV132WまたはRV134Wルータでのサイト間 IPsecバーチャルプライベートネットワーク (VPN)の設定

## 目的

サイト間バーチャルプライベートネットワーク(VPN)は、VPNトポロジに割り当てられた IPsecポリシーに基づいて実装されます。IPsecポリシーは、IPsecトンネル内のトラフィッ クを保護するために使用されるセキュリティプロトコルやアルゴリズムなど、サイト間 VPNの特性を定義する一連のパラメータです。

RV132WおよびRV134Wルータは、単一のゲートウェイ間VPNトンネルでサイト間IPsec VPNをサポートします。基本的なVPN設定を行った後、別のVPN対応ルータに安全に接続 できます。たとえば、企業サイトのサイト間VPNトンネルに接続するルータに接続するよう にブランチサイトのデバイスを設定し、ブランチサイトが企業ネットワークに安全にアクセ スできるようにします。

この記事では、RV132WまたはRV134Wルータ上のサイト間IPsec接続の基本的なVPN設定の設定方法を説明します。

# 該当するデバイス

- RV132W
- RV134W

#### [Software Version]

- 1.0.0.17 RV132W
- 1.0.0.21 RV134W

## ルータでのサイト間IPSec VPNの設定

ステップ1:Webベースのユーティリティにログインし、[VPN] > [Site-to-Site IPSec VPN] > [Basic VPN Setup]を選択します。

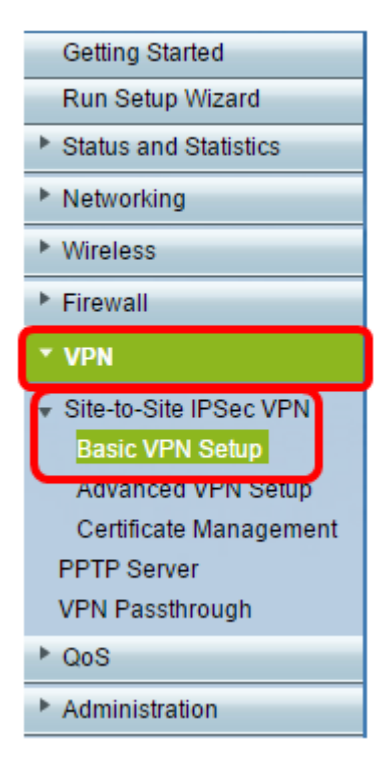

ステップ2:[*New Connection Name*] フィールドに、VPNトンネルの名前を入力します。名前 に使用できるのは、文字、数字、ハイフンのみです。

注:この例では、名前はBranch1です。

| Basic VPN Setup                                                                                                    |                 |                            |  |
|----------------------------------------------------------------------------------------------------|-----------------|----------------------------|--|
| About Basic VPN Setup                                                                                                    |                 |                            |  |
| The basic VPN setup sets most parameters to defaults as proposed by the VPN Consortium (VPNC),<br>and assumes a Pre-shared Key, which greatly simplifies setup. After creating the policies through the Basic VPN Setup,<br>you can always update the parameters through the Policies menu |                 |                            |  |
| View Default Settings                                                                                                    |                 |                            |  |
| Connection Name and Remote IP Type                                                                                                    |                 |                            |  |
| New Connection Name:                                                                                                    | Branch1         | ]                          |  |
| Pre-Shared Key:                                                                                                    | Cisco1234\$     | ]                          |  |
| Protocol:                                                                                                    | ESP V           |                            |  |
| Endpoint Information                                                                                                    |                 |                            |  |
| Remote Endpoint:                                                                                                    | IP Address V    |                            |  |
| Remote WAN (Internet) IP Address:                                                                                                    | 10.11.12.13     | (Hint: 1.2.3.4 or abc.com) |  |
| Local WAN (Internet) IP Address:                                                                                                    | 192.168.100.121 | ]                          |  |
| Secure Connection Remote Accessibility                                                                                                    |                 |                            |  |
| Remote LAN (Local Network) IP Address:                                                                                                    | 10.10.100.162   | (Hint 1.2.3.4)             |  |
| Remote LAN (Local Network) Subnet Mask:                                                                                                    | 255.0.0.0       | (Hint: 255.255.255.0)      |  |
| Local LAN (Local Network) IP Address:                                                                                                    | 192.168.100.128 | (Hint 1.2.3.4)             |  |
| Local LAN (Local Network) Subnet Mask:                                                                                                    | 255.255.255.0   | (Hint: 255.255.255.0)      |  |
| Save Cancel Back                                                                                                    |                 |                            |  |

ステップ3:[*Pre-Shared Key(事前共有キー)]フィールド*に、2台のルータ間で交換される事 前共有キーまたはパスワードを入力します。パスワードは8 ~ 49文字である必要がありま す。

| Basic VPN Setup                                                                                                    |                                       |  |
|----------------------------------------------------------------------------------------------------|---------------------------------------|--|
| About Basic VPN Setup                                                                                                    |                                       |  |
| The basic VPN setup sets most parameters to defaults as proposed by the VPN Consortium (VPNC),<br>and assumes a Pre-shared Key, which greatly simplifies setup. After creating the policies through the Basic VPN Setup,<br>you can always update the parameters through the Policies menu |                                       |  |
| View Default Settings                                                                                                    |                                       |  |
| Connection Name and Remote IP Type                                                                                                    |                                       |  |
| New Connection Name:                                                                                                    | Branch1                               |  |
| Pre-Shared Key:                                                                                                    | Cisco1234\$                           |  |
| Protocol:                                                                                                    | ESP V                                 |  |
| Endpoint Information                                                                                                    |                                       |  |
| Remote Endpoint                                                                                                    | IP Address 🔻                          |  |
| Remote WAN (Internet) IP Address:                                                                                                    | 10.11.12.13 (Hint 1.2.3.4 or abc.com) |  |
| Local WAN (Internet) IP Address:                                                                                                    | 192.168.100.121                       |  |
| Secure Connection Remote Accessibility                                                                                                    |                                       |  |
| Remote LAN (Local Network) IP Address:                                                                                                    | 10.10.100.162 (Hint 1.2.3.4)          |  |
| Remote LAN (Local Network) Subnet Mask:                                                                                                    | 255.0.0.0 (Hint: 255.255.255.0)       |  |
| Local LAN (Local Network) IP Address:                                                                                                    | 192.168.100.128 (Hint 1.2.3.4)        |  |
| Local LAN (Local Network) Subnet Mask:                                                                                                    | 255.255.255.0 (Hint: 255.255.255.0)   |  |
| Save Cancel Back                                                                                                    |                                       |  |

ステップ4:[Protocol]ドロップダウンリストで、プロトコル名を選択します。次のオプション があります。

- ESP:Encapsulating Security Payload(ESP)プロトコルは、パケットの発信元の信頼性、整合性、および機密保護を提供します。
- AH:認証ヘッダー(AH)プロトコルは、データグラムの送信元を認証し、データの整合性を保 証します。

注:この例では、ESPが選択されています。

| Basic VPN Setup                                                                                                    |                 |                           |
|----------------------------------------------------------------------------------------------------|-----------------|---------------------------|
| About Basic VPN Setup                                                                                                    |                 |                           |
| The basic VPN setup sets most parameters to defaults as proposed by the VPN Consortium (VPNC),<br>and assumes a Pre-shared Key, which greatly simplifies setup. After creating the policies through the Basic VPN Setup,<br>you can always update the parameters through the Policies menu |                 |                           |
| View Default Settings<br>Connection Name and Remote IP Type                                                                                                    |                 |                           |
| New Connection Name:                                                                                                    | Branch1         | ]                         |
| Pre-Shared Key:                                                                                                    | Cisco1234\$     | ]                         |
| Protocol:                                                                                                    | ESP V           |                           |
| Endpoint Information                                                                                                    | ESP             |                           |
| Remote Endpoint:                                                                                                    | IP Address 🔻    |                           |
| Remote WAN (Internet) IP Address:                                                                                                    | 10.11.12.13     | (Hint 1.2.3.4 or abc.com) |
| Local WAN (Internet) IP Address:                                                                                                    | 192.168.100.121 | ]                         |
| Secure Connection Remote Accessibility                                                                                                    |                 |                           |
| Remote LAN (Local Network) IP Address:                                                                                                    | 10.10.100.162   | (Hint 1.2.3.4)            |
| Remote LAN (Local Network) Subnet Mask:                                                                                                    | 255.0.0.0       | (Hint 255.255.255.0)      |
| Local LAN (Local Network) IP Address:                                                                                                    | 192.168.100.128 | (Hint 1.2.3.4)            |
| Local LAN (Local Network) Subnet Mask:                                                                                                    | 255.255.255.0   | (Hint: 255.255.255.0)     |
| Save Cancel Back                                                                                                    |                 |                           |

ステップ5:ドロップダウンメニューから[Remote Endpoint]を選択します。次のオプション があります。

- [IP Address]:このオプションは、デバイスが接続するルータとそのIPアドレスを識別します。
- FQDN:完全修飾ドメイン名(FQDN)は、デバイスが接続するルータをドメイン名で識別します。

**注**:この例では、[IP Address]が選択されています。

| Basic VPN Setup                                                                                                    |                    |                            |  |
|----------------------------------------------------------------------------------------------------|--------------------|----------------------------|--|
|                                                                                                    |                    |                            |  |
| About Basic VPN Setup                                                                                                    |                    |                            |  |
| The basic VPN setup sets most parameters to defaults as proposed by the VPN Consortium (VPNC),<br>and assumes a Pre-shared Key, which greatly simplifies setup. After creating the policies through the Basic VPN Setup,<br>you can always update the parameters through the Policies menu |                    |                            |  |
| View Default Settings                                                                                                    |                    |                            |  |
| Connection Name and Remote IP Type                                                                                                    |                    |                            |  |
| New Connection Name:                                                                                                    | Branch1            | ]                          |  |
| Pre-Shared Key:                                                                                                    | Cisco1234\$        | ]                          |  |
| Protocol:                                                                                                    | ESP V              |                            |  |
| Endpoint Information                                                                                                    |                    |                            |  |
| Remote Endpoint:                                                                                                    | IP Address 💌       |                            |  |
| Remote WAN (Internet) IP Address:                                                                                                    | IP Address<br>FODN | (Hint: 1.2.3.4 or abc.com) |  |
| Local WAN (Internet) IP Address:                                                                                                    | 192.168.100.121    | ]                          |  |
| Secure Connection Remote Accessibility                                                                                                    |                    |                            |  |
| Remote LAN (Local Network) IP Address:                                                                                                    | 10.10.100.162      | (Hint 1.2.3.4)             |  |
| Remote LAN (Local Network) Subnet Mask:                                                                                                    | 255.0.0.0          | (Hint 255.255.255.0)       |  |
| Local LAN (Local Network) IP Address:                                                                                                    | 192.168.100.128    | (Hint 1.2.3.4)             |  |
| Local LAN (Local Network) Subnet Mask:                                                                                                    | 255.255.255.0      | (Hint 255.255.255.0)       |  |
| Save Cancel Back                                                                                                    |                    |                            |  |

ステップ6:[リモートWAN (インターネット) IPアドレス]フィールドにリモートWAN (イ ンターネット) IPアドレスまたはFQDN*を入力*します。

**注**:この例では、リモートWAN(インターネット)IPアドレスは10.11.12.13です。

| Basic VPN Setup                                                                                                    |                 |                           |
|----------------------------------------------------------------------------------------------------|-----------------|---------------------------|
| About Pasis VDN Satur                                                                                                    |                 |                           |
| About Basic VPN Setup                                                                                                    |                 |                           |
| The basic VPN setup sets most parameters to defaults as proposed by the VPN Consortium (VPNC),<br>and assumes a Pre-shared Key, which greatly simplifies setup. After creating the policies through the Basic VPN Setup,<br>you can always update the parameters through the Policies menu |                 |                           |
| View Default Settings                                                                                                    |                 |                           |
| Connection Name and Remote IP Type                                                                                                    |                 |                           |
| New Connection Name:                                                                                                    | Branch1         | ]                         |
| Pre-Shared Key:                                                                                                    | Cisco1234\$     | ]                         |
| Protocol:                                                                                                    | ESP V           |                           |
| Endpoint Information                                                                                                    |                 |                           |
| Remote Endpoint                                                                                                    | IP Address 🔻    | _                         |
| Remote WAN (Internet) IP Address:                                                                                                    | 10.11.12.13     | Hint: 1.2.3.4 or abc.com) |
| Local WAN (Internet) IP Address:                                                                                                    | 192.168.100.121 | ]                         |
| Secure Connection Remote Accessibility                                                                                                    |                 |                           |
| Remote LAN (Local Network) IP Address:                                                                                                    | 10.10.100.162   | (Hint 1.2.3.4)            |
| Remote LAN (Local Network) Subnet Mask:                                                                                                    | 255.0.0.0       | (Hint 255.255.255.0)      |
| Local LAN (Local Network) IP Address:                                                                                                    | 192.168.100.128 | (Hint 1.2.3.4)            |
| Local LAN (Local Network) Subnet Mask:                                                                                                    | 255.255.255.0   | (Hint: 255.255.255.0)     |
| Save Cancel Back                                                                                                    |                 |                           |

ステップ7:[ローカル*WAN*(インターネット) IPアドレス]フィールドの*送信元IPアドレス* が正しいことを確認します。これは自動的に生成されます。

**注:**この例では、ローカルWAN(インターネット)IPアドレスは192.168.100.121です。

| Basic VPN Setup                                                                                                    |                       |                            |  |
|----------------------------------------------------------------------------------------------------|-----------------------|----------------------------|--|
| About Danie VDN Colum                                                                                                    |                       |                            |  |
| About Basic VPN Setup                                                                                                    | About Basic VPN Setup |                            |  |
| The basic VPN setup sets most parameters to defaults as proposed by the VPN Consortium (VPNC),<br>and assumes a Pre-shared Key, which greatly simplifies setup. After creating the policies through the Basic VPN Setup,<br>you can always update the parameters through the Policies menu |                       |                            |  |
| View Default Settings                                                                                                    |                       |                            |  |
| Connection Name and Remote IP Type                                                                                                    |                       |                            |  |
| New Connection Name:                                                                                                    | Branch1               | ]                          |  |
| Pre-Shared Key:                                                                                                    | Cisco1234\$           | ]                          |  |
| Protocol:                                                                                                    | ESP V                 |                            |  |
| Endpoint Information                                                                                                    |                       |                            |  |
| Remote Endpoint                                                                                                    | IP Address ¥          |                            |  |
| Remote WAN (Internet) IP Address:                                                                                                    | 10.11.12.13           | (Hint: 1.2.3.4 or abc.com) |  |
| Local WAN (Internet) IP Address:                                                                                                    | 192.168.100.121       |                            |  |
| Secure Connection Remote Accessibility                                                                                                    |                       |                            |  |
| Remote LAN (Local Network) IP Address:                                                                                                    | 10.10.100.162         | (Hint 1.2.3.4)             |  |
| Remote LAN (Local Network) Subnet Mask:                                                                                                    | 255.0.0.0             | (Hint: 255.255.255.0)      |  |
| Local LAN (Local Network) IP Address:                                                                                                    | 192.168.100.128       | (Hint 1.2.3.4)             |  |
| Local LAN (Local Network) Subnet Mask:                                                                                                    | 255.255.255.0         | (Hint: 255.255.255.0)      |  |
| Save Cancel Back                                                                                                    |                       |                            |  |

ステップ8:リモートエンドポイントのプライベートネットワーク(LAN)IPアドレスを[リモ ート*LAN (ローカルネット*ワーク) *IPアドレス]フィールドに入力*しま*す*。これは、リモート サイトの内部ネットワークのIPアドレスです。

**注**:この例では、リモートLAN(ローカルネットワーク)のIPアドレスは10.10.100.162で す。

| Basic VPN Setup                                                                                                    |                 |                           |  |
|----------------------------------------------------------------------------------------------------|-----------------|---------------------------|--|
| About Basic VPN Setup                                                                                                    |                 |                           |  |
| The basic VPN setup sets most parameters to defaults as proposed by the VPN Consortium (VPNC),<br>and assumes a Pre-shared Key, which greatly simplifies setup. After creating the policies through the Basic VPN Setup,<br>you can always update the parameters through the Policies menu |                 |                           |  |
| View Default Settings                                                                                                    |                 |                           |  |
| Connection Name and Remote IP Type                                                                                                    |                 |                           |  |
| New Connection Name:                                                                                                    | Branch1         | ]                         |  |
| Pre-Shared Key:                                                                                                    | Cisco1234\$     | ]                         |  |
| Protocol:                                                                                                    | ESP V           |                           |  |
| Endpoint Information                                                                                                    |                 |                           |  |
| Remote Endpoint                                                                                                    | IP Address 🔻    |                           |  |
| Remote WAN (Internet) IP Address:                                                                                                    | 10.11.12.13     | (Hint 1.2.3.4 or abc.com) |  |
| Local WAN (Internet) IP Address:                                                                                                    | 192.168.100.121 | ]                         |  |
| Secure Connection Remote Accessibility                                                                                                    |                 |                           |  |
| Remote LAN (Local Network) IP Address:                                                                                                    | 10.10.100.162   | (Hint: 1.2.3.4)           |  |
| Remote LAN (Local Network) Subnet Mask:                                                                                                    | 255.0.0.0       | (Hint 255.255.255.0)      |  |
| Local LAN (Local Network) IP Address:                                                                                                    | 192.168.100.128 | (Hint 1.2.3.4)            |  |
| Local LAN (Local Network) Subnet Mask:                                                                                                    | 255.255.255.0   | (Hint: 255.255.255.0)     |  |
| Save Cancel Back                                                                                                    |                 |                           |  |

ステップ9:[リモートLAN (インターネット)サブネットマスク]フィールドで、リモートエ ンドポイントのプライベートネットワーク(LAN)サブネ*ットマスクを確認してく*ださい。こ れは自動的に生成されます。

**注:**この例では、リモートLAN(ローカルネットワーク)サブネットマスクは255.0.0.0で す。

| Basic VPN Setup                                                                                                    |                 |                           |
|----------------------------------------------------------------------------------------------------|-----------------|---------------------------|
| About Basic VPN Setup                                                                                                    |                 |                           |
| The basic VPN setup sets most parameters to defaults as proposed by the VPN Consortium (VPNC),<br>and assumes a Pre-shared Key, which greatly simplifies setup. After creating the policies through the Basic VPN Setup,<br>you can always update the parameters through the Policies menu |                 |                           |
| View Default Settings                                                                                                    |                 |                           |
| Connection Name and Remote IP Type                                                                                                    |                 |                           |
| New Connection Name:                                                                                                    | Branch1         | ]                         |
| Pre-Shared Key:                                                                                                    | Cisco1234\$     | ]                         |
| Protocol:                                                                                                    | ESP V           |                           |
| Endpoint Information                                                                                                    |                 |                           |
| Remote Endpoint:                                                                                                    | IP Address ¥    |                           |
| Remote WAN (Internet) IP Address:                                                                                                    | 10.11.12.13     | (Hint 1.2.3.4 or abc.com) |
| Local WAN (Internet) IP Address:                                                                                                    | 192.168.100.121 | ]                         |
| Secure Connection Remote Accessibility                                                                                                    |                 |                           |
| Remote LAN (Local Network) IP Address:                                                                                                    | 10.10.100.162   | (Hint 1.2.3.4)            |
| Remote LAN (Local Network) Subnet Mask:                                                                                                    | 255.0.0.0       | (Hint: 255.255.255.0)     |
| Local LAN (Local Network) IP Address:                                                                                                    | 192.168.100.128 | (Hint 1.2.3.4)            |
| Local LAN (Local Network) Subnet Mask:                                                                                                    | 255.255.255.0   | (Hint: 255.255.255.0)     |
| Save Cancel Back                                                                                                    |                 |                           |

ステップ10:ローカルネットワークのプライベートネットワーク(LAN)IPアドレスを[ローカ ルLAN (ローカルネットワーク)IPアドレス]フィールドに入力します。これは、デバイスの 内部ネットワークのIPアドレスです。

**注:**この例では、ローカルLAN(ローカルネットワーク)のIPアドレスは 192.168.100.128です。

| Papie V/PN Catur                                                                                                    |                 |                            |
|----------------------------------------------------------------------------------------------------|-----------------|----------------------------|
| Basic VPN Setup                                                                                                    |                 |                            |
| About Basic VPN Setup                                                                                                    |                 |                            |
| The basic VPN setup sets most parameters to defaults as proposed by the VPN Consortium (VPNC),<br>and assumes a Pre-shared Key, which greatly simplifies setup. After creating the policies through the Basic VPN Setup,<br>you can always update the parameters through the Policies menu |                 |                            |
| View Default Settings<br>Connection Name and Remote IP Type                                                                                                    |                 |                            |
| New Connection Name:                                                                                                    | Branch1         | ]                          |
| Pre-Shared Key:                                                                                                    | Cisco1234\$     | ]                          |
| Protocol:                                                                                                    | ESP V           |                            |
| Endpoint Information                                                                                                    |                 |                            |
| Remote Endpoint                                                                                                    | IP Address 🔻    |                            |
| Remote WAN (Internet) IP Address:                                                                                                    | 10.11.12.13     | (Hint: 1.2.3.4 or abc.com) |
| Local WAN (Internet) IP Address:                                                                                                    | 192.168.100.121 |                            |
| Secure Connection Remote Accessibility                                                                                                    |                 |                            |
| Remote LAN (Local Network) IP Address:                                                                                                    | 10.10.100.162   | (Hint: 1.2.3.4)            |
| Remote LAN (Local Network) Subnet Mask:                                                                                                    | 255.0.0.0       | (Hint: 255.255.255.0)      |
| Local LAN (Local Network) IP Address:                                                                                                    | 192.168.100.128 | Hint: 1.2.3.4)             |
| Local LAN (Local Network) Subnet Mask:                                                                                                    | 255.255.255.0   | (Hint: 255.255.255.0)      |
| Save Cancel Back                                                                                                    |                 |                            |

ステップ11:[ローカル*LAN*(ローカルネットワーク)サブネットマスク]フィールドで、ロ ーカルエンドポイントのプライベートネッ*トワーク(LAN)サブネットマスクを確認*しま*す*。 これは自動的に生成されます。

**注**:この例では、ローカルLAN(ローカルネットワーク)サブネットマスクは 255.255.255.0です。

| Pasia V/DN Catur                                                                                                    |                 |                           |  |
|----------------------------------------------------------------------------------------------------|-----------------|---------------------------|--|
| Basic VPN Setup                                                                                                    |                 |                           |  |
| About Basic VPN Setup                                                                                                    |                 |                           |  |
| The basic VPN setup sets most parameters to defaults as proposed by the VPN Consortium (VPNC),<br>and assumes a Pre-shared Key, which greatly simplifies setup. After creating the policies through the Basic VPN Setup,<br>you can always update the parameters through the Policies menu |                 |                           |  |
| View Default Settings                                                                                                    |                 |                           |  |
| Connection Name and Remote IP Type                                                                                                    |                 |                           |  |
| New Connection Name:                                                                                                    | Branch1         | ]                         |  |
| Pre-Shared Key:                                                                                                    | Cisco1234\$     | ]                         |  |
| Protocol:                                                                                                    | ESP V           |                           |  |
| Endpoint Information                                                                                                    |                 |                           |  |
| Remote Endpoint:                                                                                                    | IP Address 🔻    |                           |  |
| Remote WAN (Internet) IP Address:                                                                                                    | 10.11.12.13     | (Hint 1.2.3.4 or abc.com) |  |
| Local WAN (Internet) IP Address:                                                                                                    | 192.168.100.121 | ]                         |  |
| Secure Connection Remote Accessibility                                                                                                    |                 |                           |  |
| Remote LAN (Local Network) IP Address:                                                                                                    | 10.10.100.162   | (Hint 1.2.3.4)            |  |
| Remote LAN (Local Network) Subnet Mask:                                                                                                    | 255.0.0.0       | (Hint: 255.255.255.0)     |  |
| Local LAN (Local Network) IP Address:                                                                                                    | 192.168.100.128 | (Hint: 1.2.3.4)           |  |
| Local LAN (Local Network) Subnet Mask:                                                                                                    | 255.255.255.0   | (Hint: 255.255.255.0)     |  |
| Save Cancel Back                                                                                                    |                 |                           |  |

注: リモートWANとリモートLANのIPアドレスを同じサブネット上に置くことはできません。たとえば、リモートLAN IPアドレスが192.168.1.100で、ローカルLAN IPアドレスが192.168.1.115の場合、トラフィックがVPN経由でルーティングされると競合が発生します。3番目のオクテットは、IPアドレスが異なるサブネット上にあるように異なる必要があります。たとえば、リモートLAN IPアドレス192.168.1.199とローカルLAN IPアドレス192.168.2.100を使用できます。

ステップ12:[Save]をクリ**ックします**。

これで、RV132WまたはRV134Wルータでサイト間IPsec VPNが正常に設定されました。